# Stella B2 업그레이드 방법

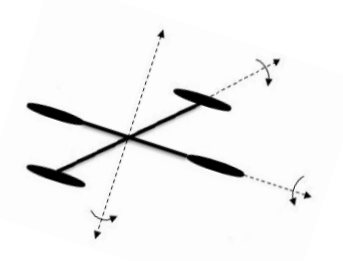

**NTRexLAB** 

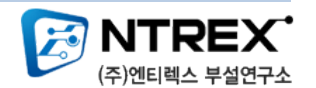

# 1. 아래의 ST 홈페이지에 접속 – Design support(클릭)

### http://www.st.com/internet/mcu/product/164486.jsp#SW\_DEMOS

| 한덕   번덕 안함   영어                                                                                                    | 항상 번역                                                                                                    |                                                                                                    |                     |
|----------------------------------------------------------------------------------------------------|----------------------------------------------------------------------------------------------------|----------------------------------------------------------------------------------------------------|---------------------|
|                                                                                                    |                                                                                                    |                                                                                                    |                     |
| TMicroelectronic                                                                                                    | S                                                                                                    |                                                                                                    |                     |
| ME ABOUT ST CONT                                                                                                    | ACTS PRESS LOGIN                                                                                                    |                                                                                                    | <b>_</b> y <b>_</b> |
| me > Micros and Memories                                                                                                    | Microcontrollers > STM32 - 32-b                                                                                                    | bit ARM Cortex MCUs = STM32 F1 Mainstream = STM32F103RC                                                                                               | -                   |
| TM32F103RC                                                                                                    |                                                                                                    |                                                                                                    |                     |
| Mainstream Performance                                                                                                    | ANM Cortex-M3 MOD with                                                                                                    | 56 Kbyt - 2 PU, motor control, USB and CAN                                                                                                    |                     |
| Active                                                                                                    |                                                                                                    | 2 2 7                                                                                                    |                     |
| Outlets uterus                                                                                                    | Desing suggest                                                                                                    | Orderskie werdenten (Delated information                                                                                                    | ONLINE SUPPORT      |
| Quick view                                                                                                    | Design support                                                                                                    | Related information                                                                                                    | ONLINE BOFFORT      |
|                                                                                                    | 1                                                                                                    | $\boldsymbol{Z}$                                                                                                    |                     |
| Description                                                                                                    |                                                                                                    |                                                                                                    |                     |
| · · · · · · · · · · · · · · · · · · ·                                                                                                    | MANN                                                                                                    |                                                                                                    |                     |
| The STM32F103xC, STM32F1                                                                                                    | 03xD and STM32F103xE perfor                                                                                                    | rmance line family incorporates the high-performance ARM®Cortex™-M3 32-                                                                               |                     |
| bit RISC core operating at a<br>Kbytes), and an extensive ra                                                                                                    | 72 MHz frequency, high-speed<br>ange of enhanced I/Os and per                                                                                                    | embedded memories (Flash memory up to 512 Kbytes and SRAM up to 64<br>ripherals connected to two APB buses. All devices offer three 12-bit ADCs.      | 1                   |
| our general-purpose 16-bit                                                                                                    | timers plus two PWM timers, a                                                                                                    | is well as standard and advanced communication interfaces: up to two I2Cs,                                                                            | DATASHEET           |
| three SPIs, two 12SS, one SL                                                                                                    | IO, five USARTS, an USB and a                                                                                                    | I CAN.                                                                                                    |                     |
| The STM32F103xx high-dens                                                                                                    | ity performance line family ope                                                                                                    | erates in the -40 to +105 °C temperature range, from a 2.0 to 3.6 V power                                                                             |                     |
|                                                                                                    | or power sating mode anows                                                                                                    |                                                                                                    |                     |
| hese features make the ST<br>such as motor drives, applic                                                                                                    | 432F103xx high-density perfor<br>ation control, medical and hand                                                                                                    | rmance line microcontroller family suitable for a wide range of applications<br>sheld equipment, PC and gaming peripherals, GPS platforms, industrial |                     |
| applications, PLCs, inverters                                                                                                    | , printers, scanners, alarm syst                                                                                                    | tems video intercom, and HVAC.                                                                                                    |                     |
| Key Features                                                                                                    | ).                                                                                                    |                                                                                                    |                     |
| Rey reduces                                                                                                    |                                                                                                    |                                                                                                    |                     |
|                                                                                                    | 0.002032277                                                                                                    |                                                                                                    |                     |
|                                                                                                    | A MOLICOLL                                                                                                    | tone 2.1) performance at 0 wait state memory                                                                                                    |                     |
| <ul> <li>Core: ARM 32-bit Cortex"</li> <li>72 MHz maximum freq</li> </ul>                                                                                                    | uency, 1.25 DMIPS/MHz (Dhrys)                                                                                                    | cone 2.1) performance ac o wait state memory                                                                                                    |                     |
| <ul> <li>Core: ARM 32-bit Cortex"</li> <li>72 MHz maximum freq<br/>access</li> <li>Single-rycle multiplicat</li> </ul>                                                                                                    | uency, 1.25 DMIPS/MHz (Dhrysi                                                                                                    | cone 2.1) performance ac o waic scate memory                                                                                                    |                     |
| Core: ARM 32-bit Cortex"     72 MHz maximum freq<br>access     Single-cycle multiplicat     Memories                                                                                                    | ion and hardware division                                                                                                    | cone 2.1) performance at o wait state memory                                                                                                    |                     |
| <ul> <li>Core: ARM 32-bit Cortex"</li> <li>72 MHz maximum freq<br/>access</li> <li>Single-cycle multiplicat</li> <li>Memories</li> <li>256 to 512 Kbytes of fr<br/>up to 64 Kbytes of SR</li> </ul>                                                                                                    | -m3 cPO<br>uency, 1.25 DMIPS/MHz (Dhrys<br>ion and hardware division<br>flash memory<br>M                                                                                                    | cone 2.1) performance at o wait state memory                                                                                                    |                     |
| <ul> <li>Core: ARM 32-bit Cortex"<br/>72 MHz maximum freq<br/>access</li> <li>Single-cycle multiplicat</li> <li>Memories</li> <li>256 to 512 Kbytes of 1<br/>up to 64 Kbytes of SR<br/>Flexible static memory<br/>NAND memories</li> </ul>                                                                                                    | -MG CPO<br>uency, 1.25 DMIPS/MHz (Dhrys<br>ion and hardware division<br>-lash memory<br>M<br>controller with 4 Chip Select. S                                                                                                    | Supports Compact Flash, SRAM, PSRAM, NOR and                                                                                                    |                     |
| Core: ARM 32-bit Cortex*         72 MHz maximum freq<br>access         Single-cycle multiplicat<br>Memories         256 to 512 Kbytes of 1<br>up to 64 Kbytes of SR<br>Flexible static memory<br>NAND memories         LCD parallel interface,         LCD parallel interface,         LCD parallel inte | uncy, 1.25 DMIPS/MHz (Dhrys<br>ion and hardware division<br>"lash memory<br>M<br>controller with 4 Chip Select. 9<br>8080/6800 modes                                                                                                    | Supports Compact Flash, SRAM, PSRAM, NOR and                                                                                                    |                     |
| Core: ARM 32-bit Cortex"<br>72 MHz maximum freq<br>access<br>Single-cycle multiplicat<br>Wemories<br>256 to 512 Kbytes of fi<br>up to 64 Kbytes of SR<br>Flaxible static memory<br>NAND memories<br>LCD parallel interface,<br>Clock, reset and supply m<br>2.0 to 3.6 V application                                                                                                    | -M3 CPO<br>uency, 1.25 DMIPS/MH2 (Dhrys<br>ion and hardware division<br>                                                                                                    | Supports Compact Flash, SRAM, PSRAM, NOR and                                                                                                    |                     |
| <ul> <li>Core: ARM 32-bit Cortex*</li> <li>72 MHz maximum freq<br/>access</li> <li>Single-cycle multiplicat</li> <li>Wemories</li> <li>256 to 512 Kbytes of 1</li> <li>up to 64 Kbytes of SR<br/>Flexible static memory<br/>NAND memories</li> <li>LCD parallel interface,</li> <li>Clock, reset and supply m</li> <li>2.0 to 3.6 V application</li> <li>POR, PDR, and prograd</li> <li>4.to, 16 MHz crystal ps</li> </ul>                                                                                                    | His CPO<br>uency, 1.25 DMIPS/MH2 (Dhrys<br>ion and hardware division<br>Flash memory<br>M<br>controller with 4 Chip Select. S<br>8080/6800 modes<br>ianagement<br>i supply and I/Os<br>nmable voltage detector (PVD)<br>cillator                                                                                                    | Supports Compact Flash, SRAM, PSRAM, NOR and                                                                                                    |                     |
| <ul> <li>Core: ARM 32-bit Cortex*</li> <li>72 MHz maximum freq<br/>access</li> <li>Single-cycle multiplicat</li> <li>Memories</li> <li>256 to 512 Kbytes of 1</li> <li>up to 64 Kbytes of SR</li> <li>Flexible static memory<br/>NAND memories</li> <li>LCD parallel interface,</li> <li>Clock, reset and supply m</li> <li>2.0 to 3.6 V application</li> <li>POR, PDR, and prograt</li> <li>4-to-16 MHz crystal os</li> <li>Internal 8 MHz factory</li> </ul>                                                                                                    | HIG CPU<br>uency, 1.25 DMIPS/MH2 (Dhrys<br>ion and hardware division<br>flash memory<br>M<br>controller with 4 Chip Select. 9<br>8080/6800 modes<br>ianagement<br>5 supply and I/Os<br>imable voltage detector (PVD)<br>cillator<br>-trimmed RC                                                                                                    | Supports Compact Flash, SRAM, PSRAM, NOR and                                                                                                    |                     |
| <ul> <li>Core: ARM 32-bit Cortex"         <ul> <li>72 MHz maximum freq<br/>access</li> <li>single-cycle multiplicat</li> <li>Memories</li> <li>256 to 512 Kbytes of Fl</li></ul></li></ul>                                                                                                    | -HIG CPU<br>uency, 1.25 DMIPS/MH2 (Dhrys<br>ion and hardware division<br>Flash memory<br>M<br>controller with 4 Chip Select. 9<br>8080/6800 modes<br>lanagement<br>1 supply and I/Os<br>mable voltage detector (PVD)<br>cillator<br>-trimmed RC<br>h calibration<br>C with calibration                                                                                               | Supports Compact Flash, SRAM, PSRAM, NOR and                                                                                                    |                     |
| <ul> <li>Core: ARM 32-bit Cortex"</li> <li>72 MHz maximum freq<br/>access</li> <li>Single-cycle multiplicat</li> <li>Memories</li> <li>256 to 512 Kbytes of 1</li> <li>up to 64 Kbytes of SR</li> <li>Flexible static memory<br/>NAND memories</li> <li>LCD parallel interface,<br/>Clock, reset and supply m</li> <li>2.0 to 3.6 V application</li> <li>POR, PDR, and progra</li> <li>4.to-16 MHz crystal os</li> <li>Internal 80 MHz factory</li> <li>Internal 80 KHz factory</li> <li>Internal 80 KHz factory</li> <li>Expensional 80 MHz factory</li> <li>Expensional 80 MHz factory</li> <li>Expensional 80 MHz factory</li> </ul>                                                                                                    | HIG CPU<br>uency, 1.25 DMIPS/MH2 (Dhrys<br>ion and hardware division<br>Flash memory<br>M<br>S080/6800 modes<br>ianagement<br>1 supply and I/Os<br>mable volt20s<br>cillator<br>-trimmed RC<br>h calibration<br>'C with calibration<br>by modes                                                                                                    | Supports Compact Flash, SRAM, PSRAM, NOR and                                                                                                    |                     |
| <ul> <li>Core: ARM 32-bit Cortex"         <ul> <li>72 MHz maximum freq access</li> <li>single-cycle multiplicat</li> <li>Memories</li> <li>256 to 512 kbytes of 1</li> <li>up to 64 kbytes of SR</li> <li>Flexible static memory NAND memories</li> <li>LCD parallel interface, Clock, reset and supply m</li> <li>2.0 to 3.6 V application</li> <li>POR, PDR, and prograi</li> <li>4.to-16 MHz crystal 05</li> <li>Internal 40 MHz factory</li> <li>Internal 40 MHz factory</li> <li>Low power</li> <li>Sleep, Stop and Stand</li> <li>Vag, supply for RTC ar</li> </ul> </li> </ul>                                                                                                    | -His CPO<br>uency, 1.25 DMIPS/MH2 (Dhrys<br>ion and hardware division<br>Flash memory<br>M<br>controller with 4 Chip Select. S<br>8080/6800 modes<br>lanagement<br>n supply and I/Os<br>mable voltage detector (PVD)<br>cillator<br>-trimmed RC<br>th calibration<br>IC with calibration<br>by modes<br>di backup registers                                                          | Supports Compact Flash, SRAM, PSRAM, NOR and                                                                                                    |                     |
| <ul> <li>Core: ARM 32-bit Cortex"         <ul> <li>72 MHz maximum freq access</li> <li>single-cycle multiplicat</li> <li>Memories</li> <li>256 to 512 Kbytes of 1</li> <li>up to 64 Kbytes of SR</li> <li>Flexible static memory NAND memories</li> <li>LCD parallel interface, Clock, reset and supply n</li> <li>2.0 to 3.6 V application</li> <li>POR, PDR, and progra</li> <li>4.to-16 MHz crystal 05</li> <li>Internal 8 MHz factory</li> <li>Internal 8 MHz factory</li> <li>Sa 2k Hz oscillator for R?</li> <li>Low power</li> <li>Sleep, Stop and Stand</li> <li>Ya-2bit, 1 µs A/D conw.</li> </ul> </li> </ul>                                                                                                    | His CPD<br>uency, 1.25 DMIPS/MH2 (Dhrys<br>ion and hardware division<br>Tash memory<br>M<br>controller with 4 Chip Select. S<br>8080/6800 modes<br>tanagement<br>1 supply and I/Os<br>mmable voltage detector (PVD)<br>cillator<br>-trimmed RC<br>h calibration<br>TC with calibration<br>by modes<br>id backup registers<br>arters (up to 21 channels)<br>2.36 J                    | Supports Compact Flash, SRAM, PSRAM, NOR and                                                                                                    |                     |
| <ul> <li>Core: ARM 32-bit Cortex"         <ul> <li>72 MHz maximum freq access</li> <li>single-cycle multiplicat</li> <li>Memories</li> <li>256 to 512 Kbytes of 1</li> <li>up to 64 Kbytes of SR</li> <li>Flexible static memory NAND memories</li> <li>LCD parallel interface, Clock, reset and supply n</li> <li>2.0 to 3.6 V application</li> <li>POR, PDR, and progra</li> <li>4-to-16 MHz acrystal os</li> <li>Internal 8 MHz factory r</li> <li>Internal 40 KHz facV nr</li> <li>Sleep, Stop and Stand Vart Supply for RTC ar</li> <li>3 × 12-bit, 1 µs A/D conv</li> <li>Conversion range: 0 t</li> </ul> </li> </ul>                                                                                                    | His CPD<br>uency, 1.25 DMIPS/MH2 (Dhrys<br>ion and hardware division<br>Tash memory<br>M<br>controller with 4 Chip Select. S<br>8080/6800 modes<br>tanagement<br>n supply and I/Os<br>mmable voltage detector (PVD)<br>cillator<br>-trimmed RC<br>h calibration<br>TC with calibration<br>by modes<br>of backup registers<br>arters (up to 21 channels)<br>o 3.6 V<br>I capability   | Supports Compact Flash, SRAM, PSRAM, NOR and                                                                                                    |                     |
| <ul> <li>Core: ARM 32-bit Cortex"         <ul> <li>72 MHz maximum freq access</li> <li>single-cycle multiplicat</li> <li>Memories</li> <li>256 to 512 Kbytes of I</li> <li>up to 64 Kbytes of SR</li> <li>Flexible static memory NAND memories</li> <li>LCD parallel interface, Clock, reset and supply n</li> <li>2.0 to 3.6 V applicatio.</li> <li>POR, PDR, and program</li> <li>4.to-16 MHz graytal of Internal 8 MHz factory Internal 40 KHz fac wird</li> <li>32 KHz oscillator for R?</li> <li>Low power</li> <li>Sleep, Stop and Stand Vagar Supply for RTC ar</li> <li>3 × 12-bit, 1 us A/D conv.</li> <li>Conversion range: 0 to Triple-sample and hold.</li> <li>Temperature sensor</li> <li>2 x 12-bit D/A converters</li> </ul> </li> </ul>                                                                                                    | His CPD<br>uency, 1.25 DMIPS/MH2 (Dhrys<br>tion and hardware division<br>Flash memory<br>M<br>controller with 4 Chip Select. S<br>8080/6800 modes<br>tanagement<br>n supply and I/Os<br>mmable voltage detector (PVD)<br>cillator<br>-trimmed RC<br>h calibration<br>TC with calibration<br>by modes<br>of backup registers<br>arters (up to 21 channels)<br>o 3.6 V<br>I capability | Supports Compact Flash, SRAM, PSRAM, NOR and                                                                                                    |                     |

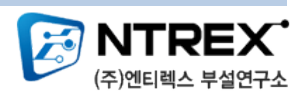

## 2. SW DRIVERS - STM32 and STM8 Flash loader demonstrator 다운 후 프로그램 인스톨

86.isp#SW\_DEMOS 빗습니까? 번역 번역 안함 영어 항상 번역 ۵ (یک CEC (consumer electronic control) C library using the STM32F101xx, STM32F102xx and 2.0.0 1692KB STM32F103xx microcontrollers 1 STM32F101xx and STM32F103xx medium- and high-density devices: advanced I<sup>2</sup>C examples 4.0 1506KB STM32F10x standard peripheral library 3.5.0 21617KB 4 Patch to fix STM32F10xxx frmware library V2.0.3 limitations 2.0.3 143KB 1 41) STM32F1xx motor control firmware library for the L6470 dSPIN IC 1.0.0 675KB 41) STM32 PMSM FOC SDK v3.0 motor control firmware library 3.0 28609KB 41) Implementing receivers for infrared remote control protocols using STM32F1 microcontrollers 2.0 12984KB STM32 I2C Communication peripheral application library 1.1.0 1960KB 41) STM32 embedded GUI library 2.0.0 25243KB 41 1.0.1 41) STM32F1xx motor control firmware for easySPIN L6474 1353KB STM8 and STM32 embedded software solutions 1.0.1 1139KB Image: STM32F10x and STM32L1xx USB full-speed device library 3.4.0 4030KB SW DEMOS Description Version Size STM32 TFT-LCD direct drive demonstration firmware 1.0.0 7345KB **(**) DfuSe USB device firmware upgrade STMicroelectronics extension: contains the demo GUI, 3.0.2 17034KB STM32 and STM8 Flash loader demonstrator (1P 2.5.0 6449KB SW DRIVERS Description Version Communication peripheral FIFO emulation with DMA and DMA timeout in STM32F10x 1.0 1224KB 41) microcontrollers USB HID Demonstrator Release 1.0.2 1.0.2 4875KB STM32 Virtual COM Port Driver 1.3.1 11516KB **a**() Models & Simulators BSDL MODELS **BSDL MODELS** 

 Description
 Version
 Size

 STM32 Boundary Scan Description Language (BSDL) files
 3.0.0
 196KB

All rights reserved @2012 STMicroelectronics | Terms of use | Privacy Policy | Careers at ST

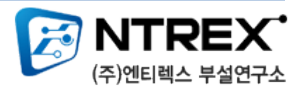

P

**(**)

## 3. Mini USB 케이블을 이용하여 PC와 스텔라 B1의 보드와 연결합니다.

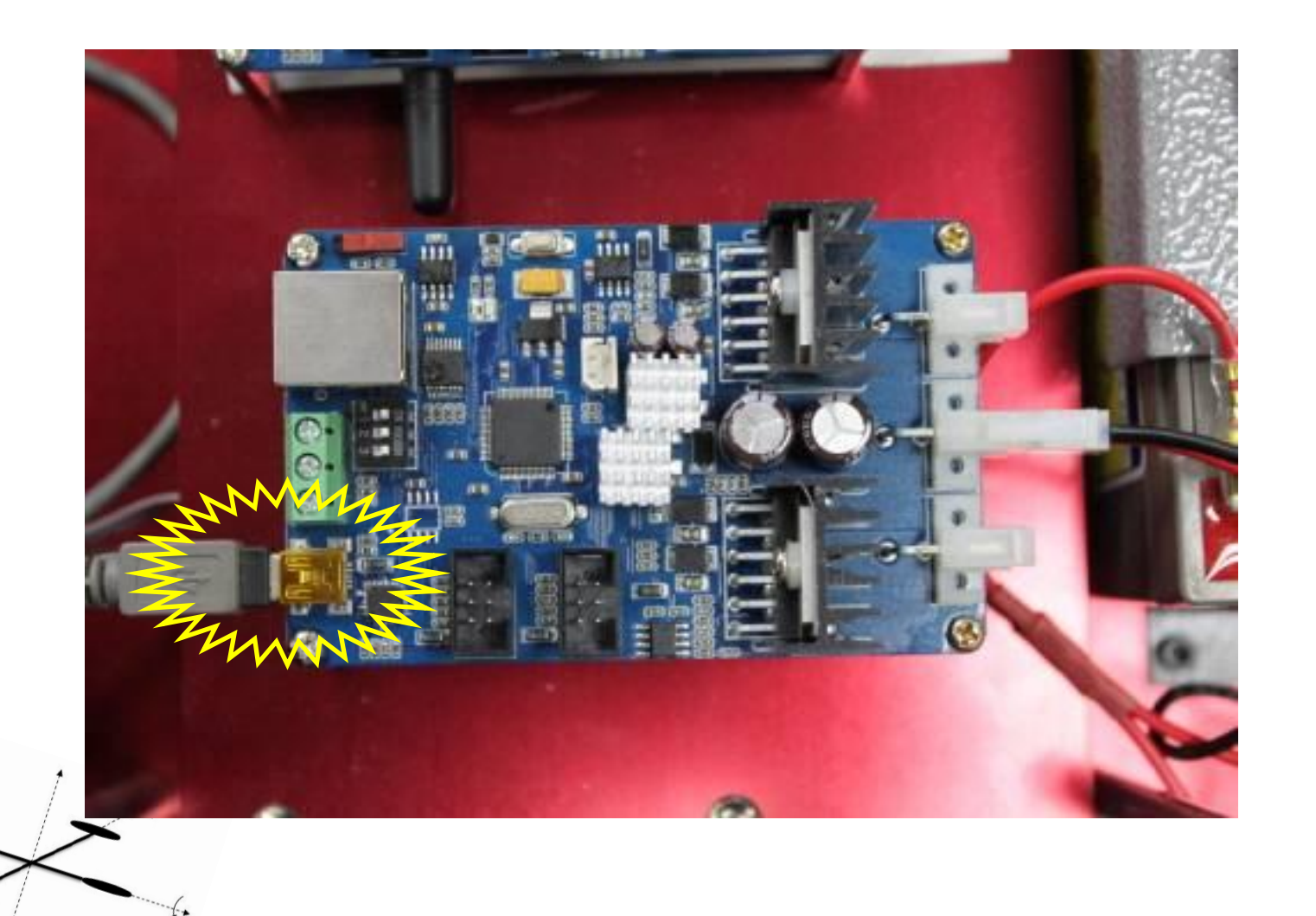

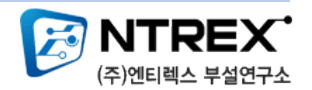

## 4. 스위치를 그림과 같은 위치에 두고, 리셋 스위치를 누릅니다.

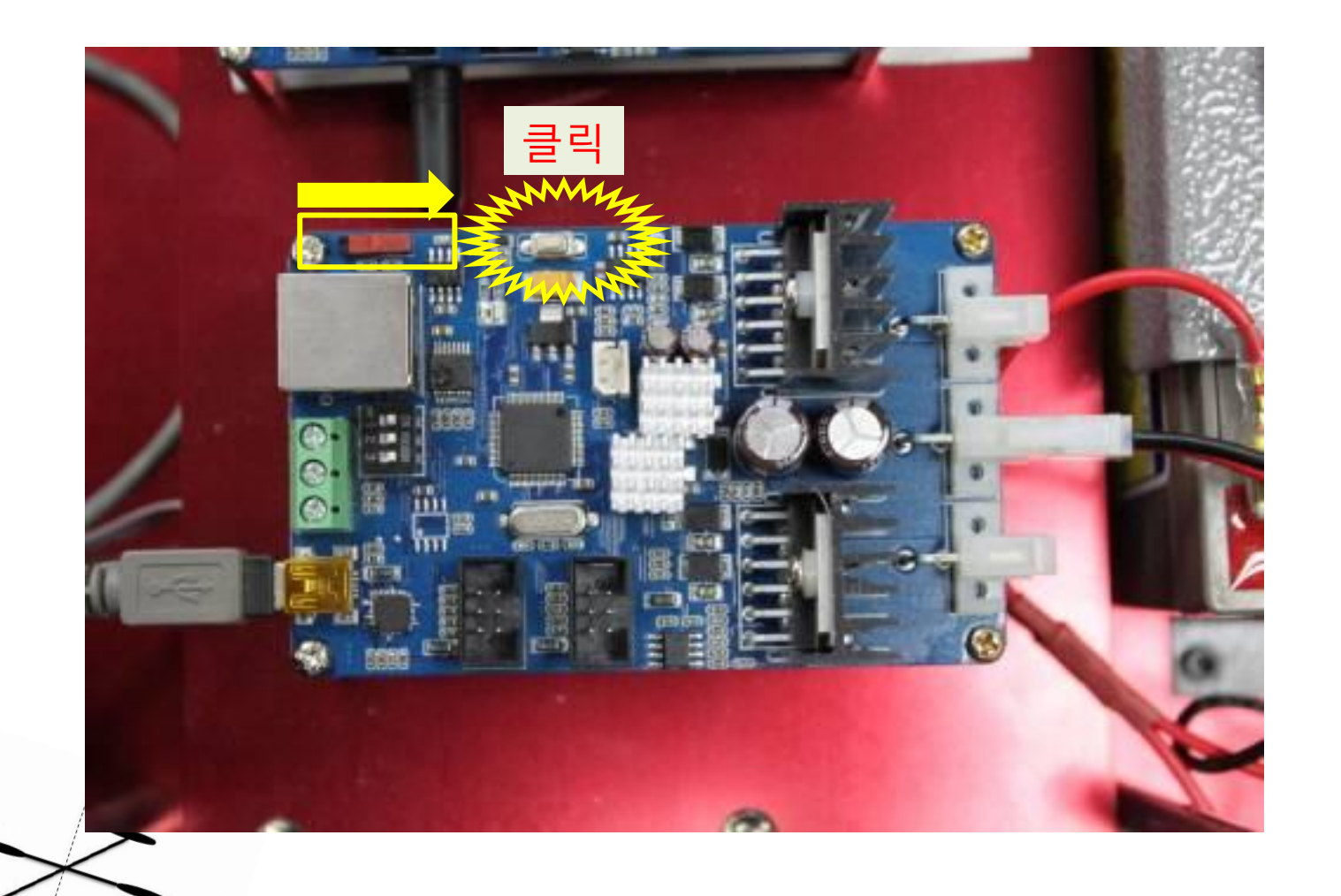

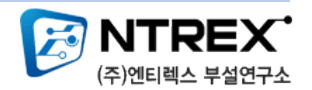

### 5. Stella B2 판매 페이지에 Stella\_v2.bin 파일을 다운 받은 후 STMicroelectronics flash loader를 실행 합니다.

| 🗇 Flash Loader Demonstrato | r                                                                                                    |                                                      |
|----------------------------|----------------------------------------------------------------------------------------------------|------------------------------------------------------|
|                            | STMicroelectronics                                                                                                    | 57                                                   |
|                            | Select the communication port and set settings, the<br>connection,<br>Common for all families<br>© UART<br>Port Name<br>Baud Rat<br>Data Bits<br>Baud Rat<br>Baud Rat<br>Baud Ra | en click next to open<br>Even 💌<br>Disabled 💌<br>5 💌 |
| FLASHT                     | 다음과 같이 설                                                                                                    | 정해주세요.                                               |
|                            | Back Next C                                                                                                    |                                                      |
|                            |                                                                                                    |                                                      |

(주)엔티렉스 부설연구소

★ Port Name은 사용자 컴퓨터에 따라 다릅니다.

# 6. STMicroelectronics flash loader => NEXT

| Flash Loader Demonstrato | or<br>STMicroelectronics                            |               |
|--------------------------|-----------------------------------------------------|---------------|
|                          | Target is readable, Please click "Next" to proceed, |               |
| FLASHT                   | Flash 256 KB                                        | ve protection |
|                          | 큭린                                                  |               |
| 1                        | <u>B</u> ack <u>N</u> ext <u>Cancel</u>             | <u>C</u> lose |
|                          |                                                     |               |

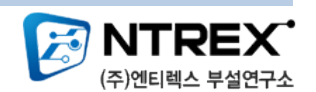

#### 7. STMicroelectronics flash loader => NEXT

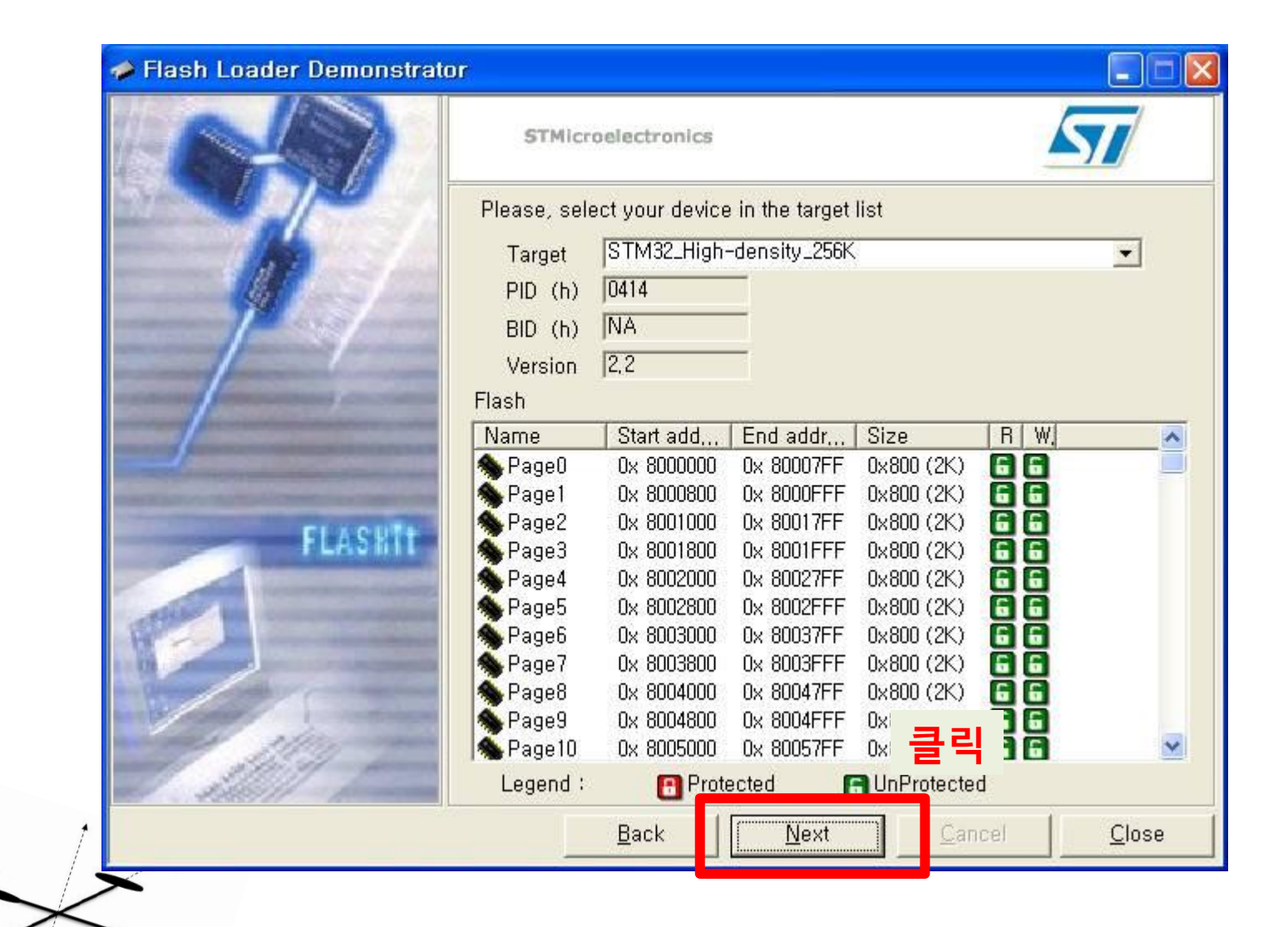

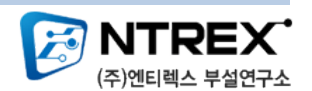

### 8. STMicroelectronics flash loader => NEXT

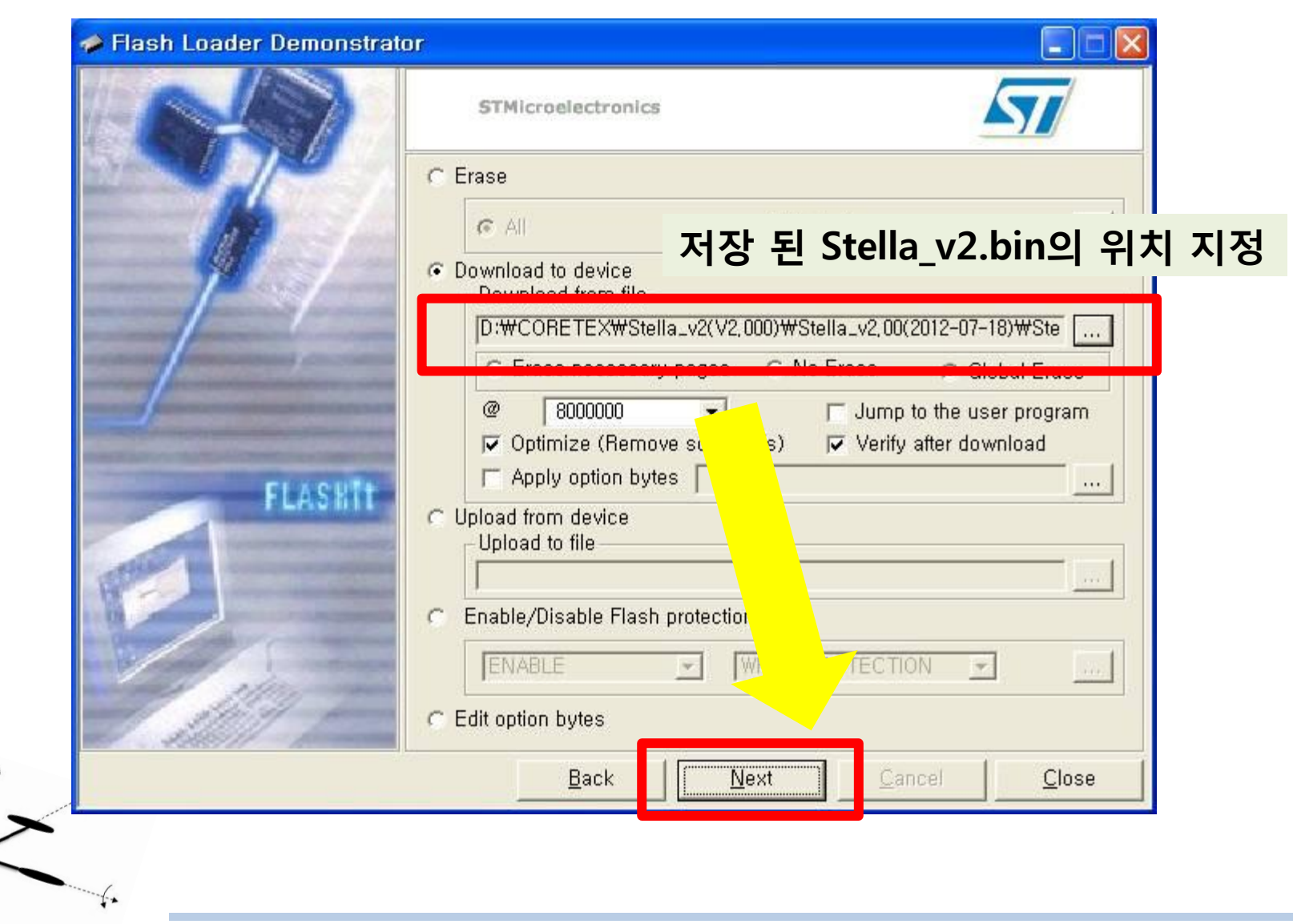

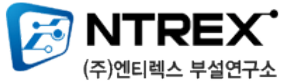

# 9. 다운로드 실행

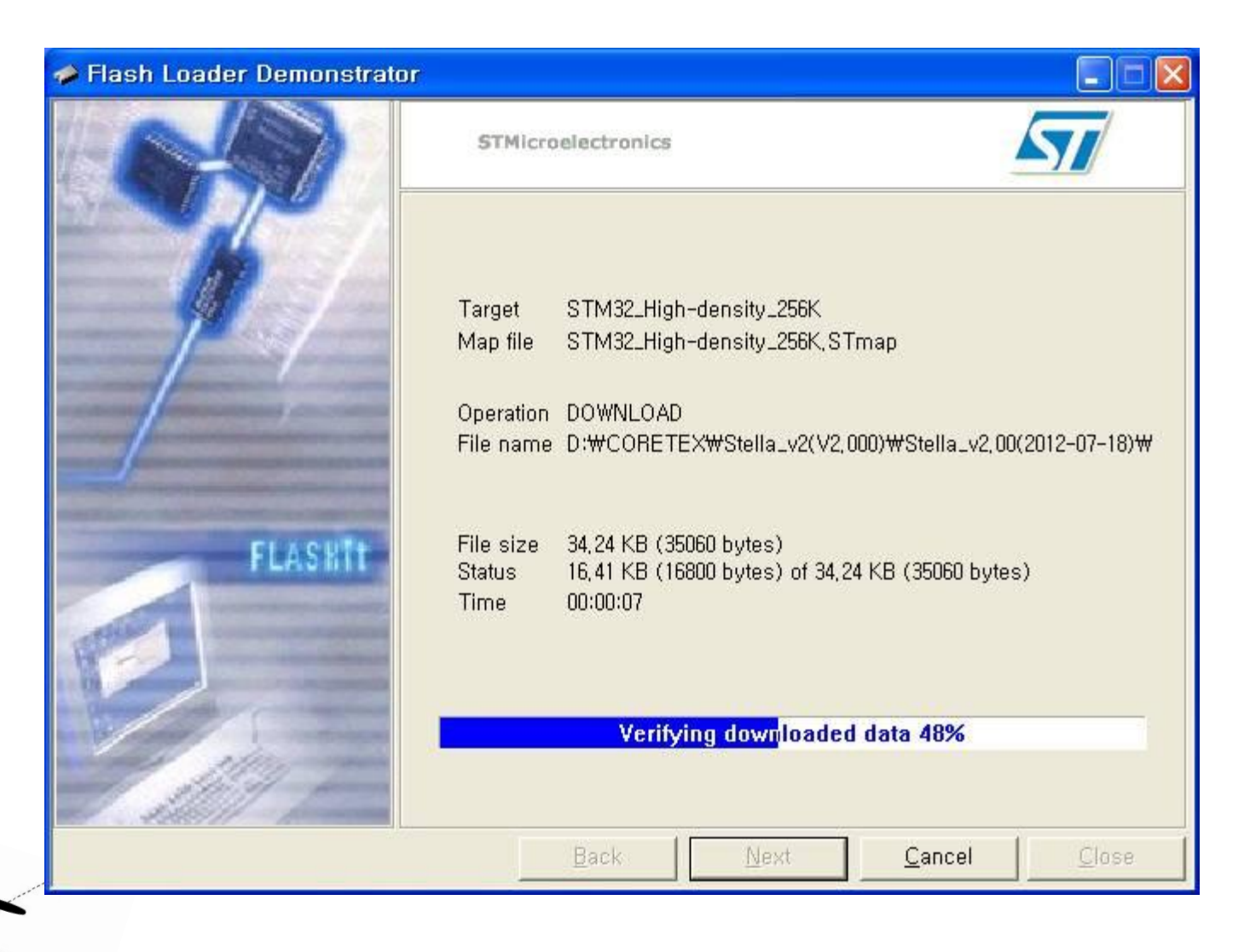

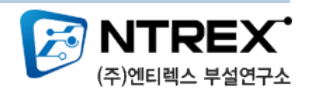

## 10. 다운로드 완료

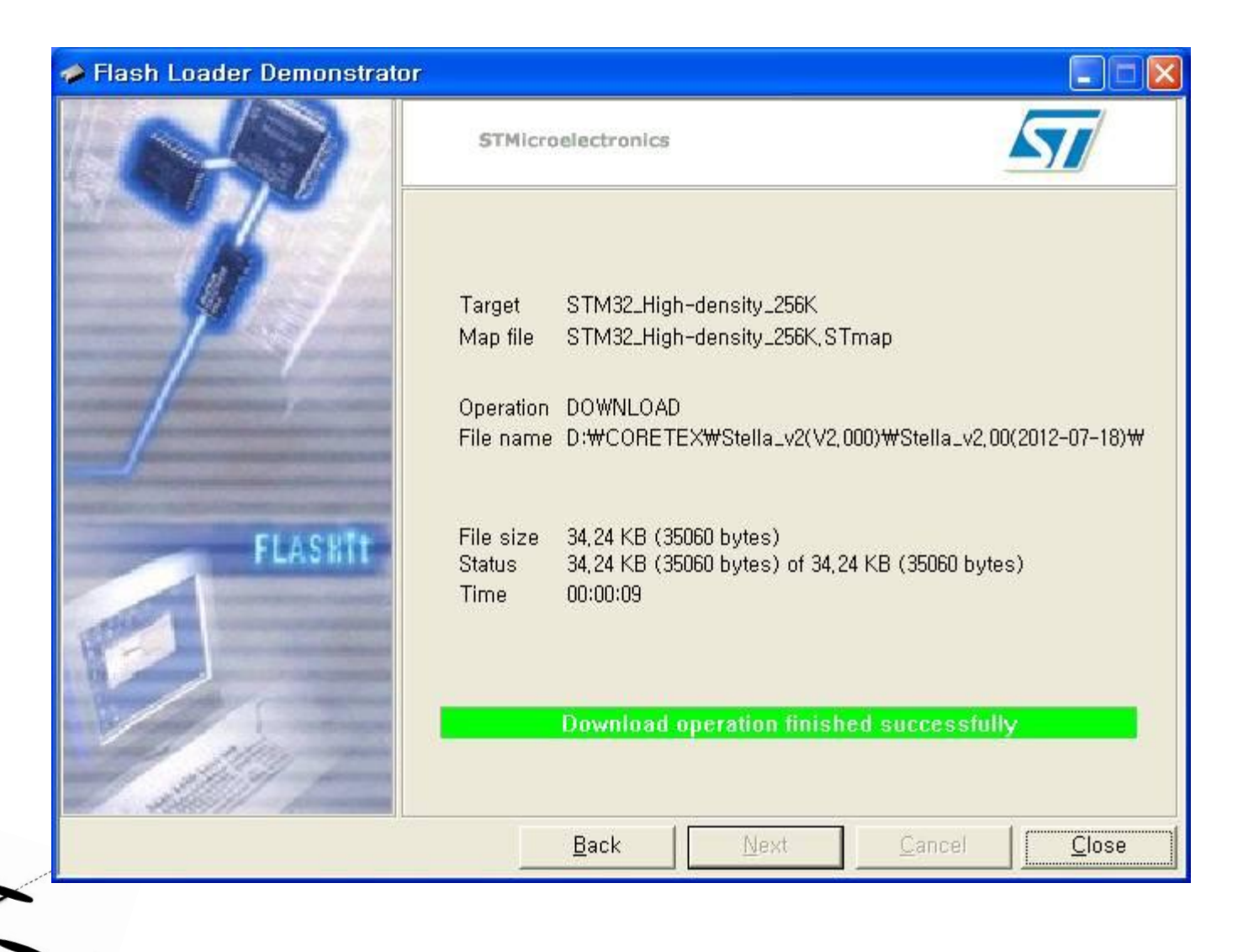

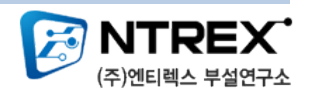

## 11. 스위치를 다음 위치로 이동 후 리셋 스위치를 누르면 완료 됩니다.

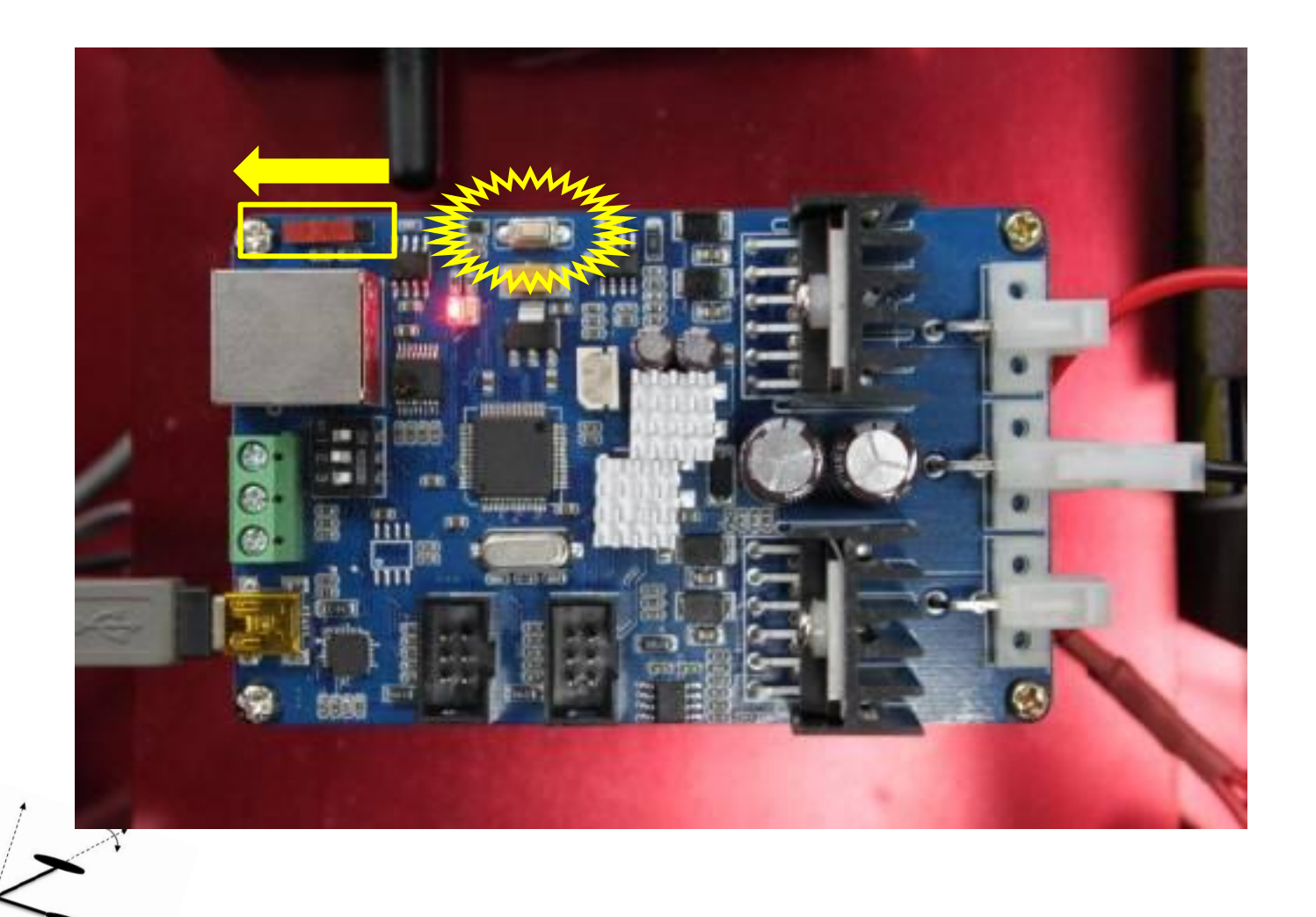

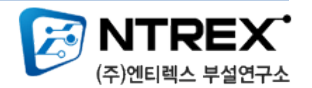